# 主な特長

### 目的地を選ぶだけで行き方を表示

目的地を指定すると、探索されたルートを表示して案内します。目的地は地図上で直接指定 したり、施設の名前やジャンルから絞り込んで探すこともできます。

「現在地から目的地までのルートを探索する」B-35

また、あらかじめ自宅を登録しておくと、現在地から自宅までのルートを表示して案内します。 「「自宅を登録する」 B-27

『『現在地から自宅までのルートを探索する』B-34

## 電話番号や住所から目的地を検索

電話番号または住所を入力して、本ソフトに収録されているデータから目的地を探すことが できます。電話番号は、NTTタウンページの情報の一部(約850万件)および(株)ダイケイ のテレデータ(個人宅情報約3,000万件)が収録されています。住所は、約3,500万件収録されています。

※個人宅の場合は、電話番号登録者の名字の入力が必要です。

[F] 「電話番号から目的地を探す」 C-8

[F]「住所から目的地を探す」C-4

# ハイブリッド検索

ナ

ビ

ゲ

I

シ ョ 施設50音で「50音順」「距離順」に並び替えたり、 「地域」「ジャンル」のキーワードで施設を絞り込んで 探すことができます。

[F 「施設の名前から目的地を探す [50音]] C-10

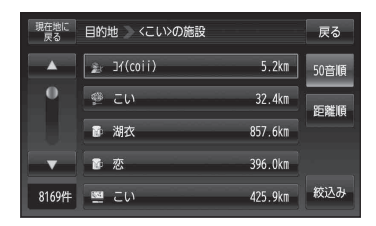

# ビルの中の店舗を探す(テナント情報)

市街地図(詳12 m/詳25 m)から、ビルの中のテナ ント情報を確認することができます。施設(物件)に カーソル(---)を合わせると、地図画面上にビル名が 表示されます。 (設定)をタッチし、設定メニュー を表示させ、 テナント情報 をタッチするとテナント情 報を見ることができます。

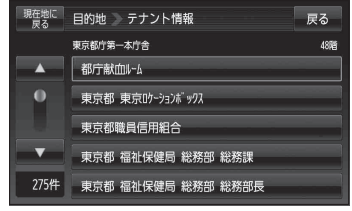

※データが収録されていない施設(物件)はカーソル(---)を合わせても名称は表示されません。

## おでかけ旅ガイド

パソコン上から指定Webサイト(おでかけ旅ガイド)にアクセスしてSDカードへ地点や ルートを保存することができます。SDカードに保存した地点は本機で確認したり、登録す ることができます。また、SDカードに保存したルートを本機で再探索することができます。 「了「おでかけ旅ガイド」A-28

#### 登録地点情報

登録地点情報をSDカードへ書き出したり、SDカードに保存した登録地点情報を本機に上書きまたは追加することができます。 「登録地点情報の書き出し/書き替え/追加について | E-25